## **TIPPSPIEL - SCHRITT FUER SCHRITT**

1.) Öffne <u>www.glueck-auf-s04.de</u> in Deinem Internet Browser und wähle unter Doppelpass "Forum" aus.

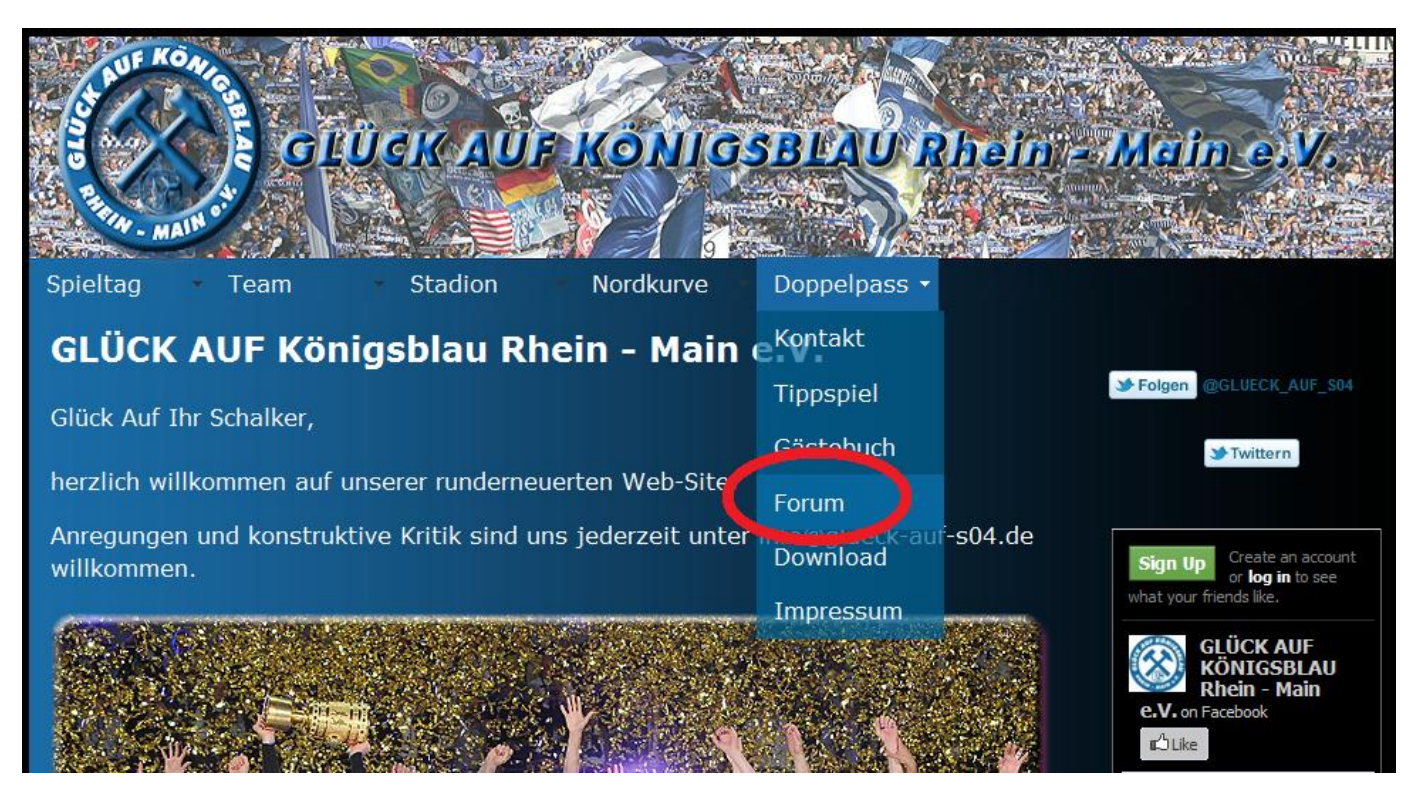

2.) Eine neue Seite mit dem Forum wird geöffnet (<u>www.glueck-auf-s04.de/Forum</u>), Du hast derzeit nur Zugang zum öffentlichen Bereich des Forums.

Wähle hier nun "Registrieren" aus. Nun musst Du die Nutzungsbedingungen des Forums akzeptieren, dann wirst Du auf eine Seite weitergeleitet wo Du deine Benutzer Informationen eingeben musst.

## Creating Communities GLÜCK AUF KÖNIGSBLAU Rhein - Main e.V.

| ☆ Tippspiel » Foren-Übersicht                                                                          |        |          | ~A^                                                 |  |  |
|----------------------------------------------------------------------------------------------------|--------|----------|-----------------------------------------------------|--|--|
|                                                                                                    |        | () FAQ   | <sup>8</sup> Mitglied r √≜ Registrieren Ø Anmelden  |  |  |
|                                                                                                    |        | А        | ktuelle Zeit: Donnerstag 14. Juli 2011, 09:23       |  |  |
| ÖFFENTLICHER BEREICH                                                                                   | THEMEN | BEITRÄGE | LETZTER BEITRAG                                     |  |  |
| Königsblaues Thekengeflüster<br>Alles rund um den FC Schalke 04 und mehr                               | 4      | 4        | von <b>Olli 🖬</b><br>Mittwoch 6. Juli 2011, 20:59   |  |  |
| Hier könnt ihr Mitfahrgelegenheiten suchen und anbieten.                                               | 1      | 1        | von <b>Hacki</b> 🖟<br>Samstag 9. Juli 2011, 07:46   |  |  |
| Gästebuch<br>Euer Feedback an uns.                                                                     | 2      | 2        | von <b>Gast</b> D<br>Donnerstag 7. Juli 2011, 19:12 |  |  |
| ANMELDEN • REGISTRIEREN<br>Benutzername: Passwort: Mich bei jedem Besuch automatisch anmelden Anmelden |        |          |                                                     |  |  |
| WER IST ONLINE?                                                                                        |        |          |                                                     |  |  |

Insgesamt ist 1 Besucher online: 0 registrierte, 0 unsichtbare und 1 Gast (basierend auf den aktiven Besuchern der letzten 5 Minuten) Der Besucherrekord liegt bei 6 Besuchern, die am Donnerstag 7. Juli 2011, 19:15 gleichzeitig online waren.

Mitglieder: 0 Mitglieder Legende: Administratoren, Gäste, Moderatoren 3.) Geben nun Deine Benutzer Informationen ein und klicke dann unten auf "Absenden". Felder mit einem \* gekennzeichnet sind Pflichtfelder welche ausgefüllt werden müssen.

T I P P S P I E L

| GLÜCK AUF KÖNIGSBLAU                                                                                                    | J Rhein - Main e.V Registrierung                                                                                                    |   |
|----------------------------------------------------------------------------------------------------|----------------------------------------------------------------------------------------------------|---|
|                                                                                                    | Bitte beachte, dass du eine gültige E-Mail-Adresse angeben musst, bevor dein Benutzerkonto<br>aktiviert wird. Du erhältst eine E-Mail an die angegebene Adresse, in der ein Aktivierungs-<br>Schlüssel enthalten ist. |   |
| Benutzername:<br>Der Benutzername muss<br>zwischen 3 und 20 Zeichen<br>lang sein.                                                                                                  | Max04                                                                                                    |   |
| E-Mail-Adresse:                                                                                                    | max@abc.de                                                                                                    |   |
| Bestätigung der E-Mail-<br>Adresse:                                                                                                    | max@abc.de                                                                                                    |   |
| Passwort:<br>Muss zwischen 6 und 100<br>Zeichen lang sein.                                                                                                    | •••••                                                                                                    |   |
| Bestätigung des<br>Passworts:                                                                                                    | •••••                                                                                                    |   |
| Sprache:                                                                                                    | Deutsch (Du)                                                                                                    |   |
| Zeitzone:                                                                                                    | [UTC + 1] Mitteleuropäische Zeit, West African Time                                                                                                    | • |
|                                                                                                    | Die mit * markierten Felder sind erforderlich und müssen ausgefüllt werden.                                                                                                    |   |
| Erinnerungs-Mail an die<br>Haupt E-Mail-Adresse:<br>Sollen Erinnerungs-Mails an<br>die Haupt E-Mail-Adresse<br>versendet werden, falls Du<br>noch nicht getippt haben<br>solltest? |                                                                                                    |   |
| <ol> <li>E-Mail-Adresse:</li> <li>E-Mail-Adresse f         für den<br/>automatischen Mailverkehr<br/>der Tipprunde.</li> </ol>                                                     | max@abc.de                                                                                                    |   |
| Erinnerungs-Mail an die<br>2. E-Mail-Adresse:<br>Sollen Erinnerungs-Mails an<br>deine 2. E-Mail-Adresse<br>versendet werden, falls Du<br>noch nicht getippt haben<br>solltest?     |                                                                                                    |   |
| Mein Verein: *<br>Bitte nenne uns dein<br>Lieblings-Team                                                                                                    | FC Schalke 04                                                                                                    |   |
| Fan-Club: *<br>Bitte gebe an in welchen Fan<br>-Club Du Mitglied bist                                                                                                    | Koenigsblaue Kampfschweine e.V. ;-)                                                                                                    |   |

4.) Du erhältst nun eine Bestätigungs-Email welche einen Link zum Aktivieren Deiner Anmeldung enthält. Bestätige Deine Anmeldung indem Du auf den Link klickst.

So der erste Schritt ist somit erledigt, Du musst Dich nun noch für die gewünschten Tippspiele anmelden.

5.) Um Dich für unsere Tippspiele anzumelden gehe nun auf <u>www.glueck-auf-s04.de</u> unter Doppelpass auf "Tippspiel" (<u>www.glueck-auf-s04.de/tippspiel.php</u>)

| Image: Station       Station       Nordkurve       Doppelpass         Image: Display Big Station       Main       Main       Main         Image: Display Big Station       Main       Main       Main         Image: Display Big Station       Main       Main       Main         Image: Display Big Station       Main       Main       Main | -Main e.V.              | Folgen @GLUECK_AUF_S04 | Sign Up<br>Or eate an account<br>or log in to see<br>what your friends like, | GLÜCK AUF<br>KÖNIGSBLAU<br>Rhein - Main<br>e.V. on Facebook |
|----------------------------------------------------------------------------------------------------|-------------------------|------------------------|------------------------------------------------------------------------------|-------------------------------------------------------------|
| Image: Station       Nordkurve       Doppelpass         Image: Station       Nordkurve       Doppelpass                                                                                                    | hein -                  |                        | -s04.de                                                                      |                                                             |
| Image: Station       Team       Station       Nordkurve         Image: Station       Nordkurve         Image: Station       Nordkurve                                                                                                    | Doppelpass -<br>Kontakt | Tippspiel<br>Gästebuch | Forum<br>info@glueck-auf<br>Download                                         |                                                             |
| ag · Team Stadion<br>CK AUF Königsblau Ri                                                                                                    | Nordkurve               |                        | uerten Web-Site.<br>ns jederzeit unter                                       |                                                             |
| ag Team<br>DCK AUF Kön                                                                                                    | UCKAU                   | iiysbiau Kii           | unserer runderneu<br>tive Kritik sind ur                                     |                                                             |
| UF KO                                                                                                    | · Team                  | hr Schalker,           | lkommen auf i<br>1 und konstruk<br>1.                                        | ;≓-#                                                        |
| Spielt<br>GLU                                                                                                    | Spieltag                | Glück Auf              | herzlich wi<br>Anregunge<br>willkomme                                        |                                                             |

6.) Gebe nun auf der Anmeldeseite alle erforderlichen Angaben ein, mit \* gekennzeichnete Felder sind Pflichtfelder, klicke anschließend auf "Anmelden".

| Vorname*:                                          | Max                                                                                           | Nachname*:                  | Mustermann |
|----------------------------------------------------|-----------------------------------------------------------------------------------------------|-----------------------------|------------|
| Anmeldename im Forum*:                             | Max04                                                                                         |                             |            |
| Email*:                                            | max@abc.de                                                                                    |                             |            |
| Mitglied bei*:                                     | Anderer Fanclub Bezirk 13                                                                     |                             |            |
| Fanclub:                                           | Koenigsblaue Kampfschw                                                                        |                             |            |
| Ich möchte an folgenden<br>Tippspielen teilnehmen: | <ul> <li>✓ 1. Bundesliga 20</li> <li>□ DFB Pokal 2011/2</li> <li>✓ Europa League 2</li> </ul> | 11/2012<br>2012<br>011/2012 |            |
| Kommentar:                                         | Freue mich auf die kom                                                                        | mende Saison 2011           | /12        |
| Anmelden                                           |                                                                                               | Zurücksetzen                |            |
| *Pflichtfelder                                     |                                                                                               |                             |            |

7.) Du erhältst nun eine Bestätigung Deiner erfolgreichen Anmeldung und wir werden Dich kurzfristig (max. 2 Tage) für die von Dir gewählten Tippspiele freischalten. Den Einsatz für die Tippspiele kannst Du auf unser Konto überweisen oder in bar an einem unserer Stammtische bei einem Vorstandsmitglied einbezahlen.

## **GLÜCK AUF SCHALKER !**

Deine Anmeldung zu unserem Tippspiel wurde erfolgreich versendet. Wir werden Dich so schnell wie möglich freischalten.

Bitte übergebe uns Deinen Einsatz, für die von dir gewählten Tippspiele, an einem unserer Stammtische oder überweise deinen Einsatz unter Angabe deines im Forum gewählten Namens und den Vermerk "Tippspiel" im Verwendungszweck auf folgende Kontoverbindung:

Glück Auf Königsblau Rhein – Main e.V. Bankverbindung: Sparkasse Hanau, Blz. 506 500 23, Kto. 25 000 803

Gewinnberechtigt sind nur Mitspieler welche Ihren Einsatz eingezahlt haben. Wir weisen des weiteren aus rechtlichen Gründen darauf hin das dies ein privates Tippspiel ist und nicht öffentlich.

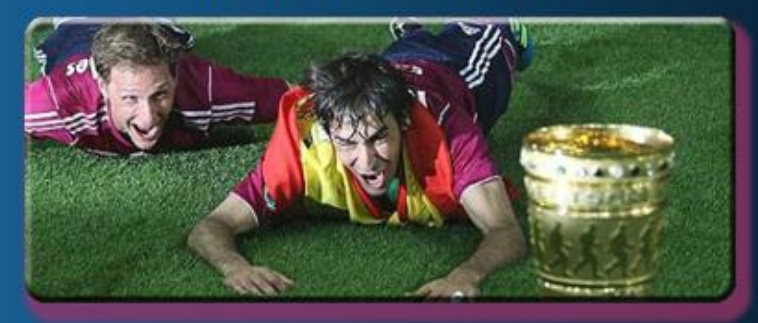

Viel Glück und Glück Auf!

8.) Du hast nun vollen Zugang zum Forum, inkl. des Tippspieles und der Galerie. Auf das Tippspiel kannst Du über das aufklappbare Seiten-Menü oder den Link Tippspiel im Forum zugreifen. Des Weiteren hast Du nun auch Zugang zu unserer Bildergalerie, welche unter <u>www.glueck-auf-s04.de</u> unter Stadion "Galerie" zu finden ist.

|                          | GLÜCK AUF KÖNIGSBLAU Rhein<br>Der Fan-Club für die Region                                       | - Main e | .V.      | Q Suche Suche<br>Erweiterte Suche<br>⊘A^             |
|--------------------------|-------------------------------------------------------------------------------------------------|----------|----------|------------------------------------------------------|
| TIPP SPIEL               | I Persönlicher Bereich (0 neue Nachrichten) • Eigene Beiträge                                   |          | ٩        | AQ 🏵 Mitglieder 🛈 Abmelden [ Jochen ]                |
| Tippen I                 | P<br>S ktuelle Zeit: Donnerstag 14. Juli 2011, 09:38                                            |          | Dein le  | tzter Besuch: Dienstag 12. Juli 2011, 21:04          |
| Alle Tipps P             | P<br>I nbeantwortete Themen • Ungelesene Beiträge • Neue Beiträge • Aktive Themen               |          |          | Foren als gelesen markierer                          |
| Ergebnisse               | E<br>D ÖFFENTLICHER BEREICH                                                                     | THEMEN   | BEITRÄGE | LETZTER BEITRAG                                      |
| Tabelle P                | Königsblaues Thekengeflüster<br>Alles rund um den FC Schalke 04 und mehr                        | 4        | 4        | von <b>Olli</b> 🖬<br>Mittwoch 6. Juli 2011, 20:59    |
| Rangliste Spieltag E     | Mitfahrgelegenheiten<br>Hier könnt ihr Mitfahrgelegenheiten suchen und anbieten.                | 1        | 1        | von <b>Hacki 🖟</b><br>Samstag 9. Juli 2011, 07:46    |
| Gesamtrangliste L        | ⊆ Gästebuch                                                                                     |          |          | von Gast 🖟                                           |
| Kontoauszug              | Euer Feedback an uns.                                                                           | 2        | 2        | Donnerstag 7. Juli 2011, 19:12                       |
| Tipprunden-Regeln        | MITGLIEDERBEREICH                                                                               | THEMEN   | BEITRÄGE | LETZTER BEITRAG                                      |
| Export                   | Vereinsinternes Thekengeflüster     Alles was nur den Verein angeht.                            | 1        | 1        | von <b>Hacki </b><br>Freitag 8. Juli 2011, 12:30     |
| STATISTIKEN              | Tickets                                                                                         | 2        | 2        | von SimonR 🛛                                         |
| Meine Tipps              | Alles rund um die begehrten Karten.                                                             | 3        | 3        | Montag 11. Juli 2011, 10:10                          |
| Meine Punkte             | TIPPSPIEL                                                                                       | THEMEN   | BEITRÄGE | LETZTER BEITRAG                                      |
| Meine Tabelle            | Tippspiel Talk<br>Alles rund um unser Tippspiel.                                                | 1        | 1        | von <b>Hacki </b><br>Donnerstag 16. Juni 2011, 07:17 |
| Meine Platzierungen      | Tipprunde Frauen WM 2011                                                                        | 1        | 1        | von Hacki 🛛                                          |
| Mein Chart k             | Alles was die Tipprunde der Franen WM betrifft.                                                 | -        | -        | Sonntag 19. Juni 2011, 13:44                         |
| Mein Tippkoeffizient     | Alles was die Tipprunde der Bunsesliga 2011/2012 betrifft.                                      | 1        | 1        | von Hacki 🖬<br>Sonntag 19. Juni 2011, 15:24          |
| Stat. Punkte             | Tipprunde DFB Pokal 2011/2012<br>Alles was die Tipprunde DFB Pokal 2011/2012 betrifft.          | 1        | 1        | von Hacki 🖟<br>Sonntag 19, Juni 2011, 15:27          |
| Stat. Ergebnisse         | Tipprunde Europa League 2011/2012                                                               |          |          | von Hacki R                                          |
| FORUM                    | Alles was die Tipprunde Europa League 2011/2012 betrifft.                                       | 1        | 1        | Sonntag 19. Juni 2011, 15:29                         |
| Tippspiel Talk           | SFCV BEZIRK 13                                                                                  | THEMEN   | BEITRÄGE | LETZTER BEITRAG                                      |
| Tipprunde Frauen WM 2011 | Alles rund um den Bezirk 13<br>Hier könnt ihr euch mit Schalkern aus dem Bezirk 13 austauschen. | 0        | 0        | Keine Beiträge                                       |

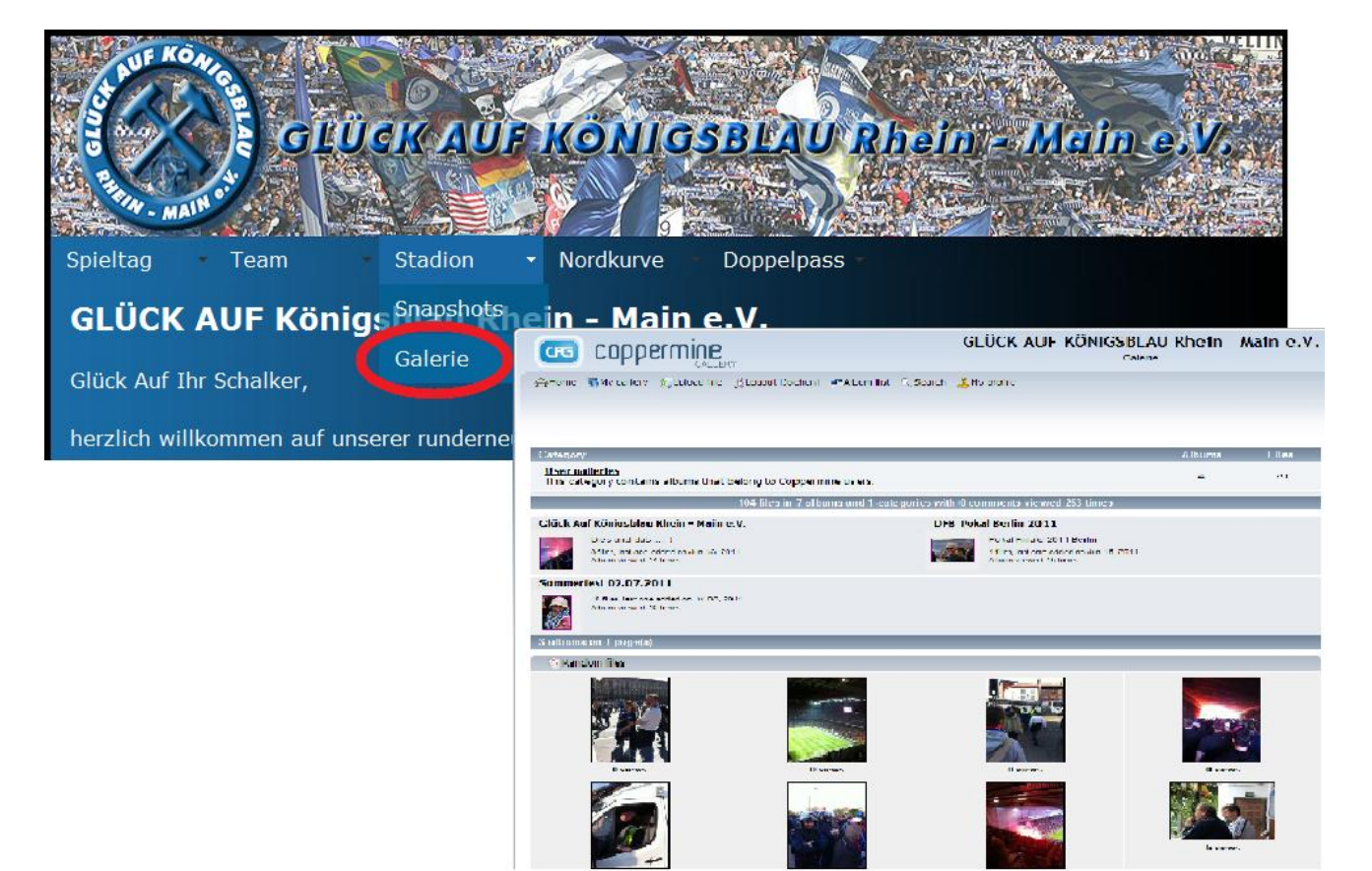

9.) Die Bedienung des Tippspieles ist sehr einfach ... probiere einfach mal etwas herum.

Oben kannst Du das Tippspiel aussuchen z.B. **2011/2012 1.BL** oder wie hier im Beispiel **2010/2011** (Saison) **Frauen WM** (Tippspiel).

Du bekommst des Weiteren angezeigt bis wann die nächsten Tipps abgegeben werden müssen, die Rangliste der besten Tipper, kannst auf Statistiken zugreifen und vieles mehr ...

Um einen Tipp abzugeben trage einfach Dein getipptes Ergebnis in die Ergebnisfelder ein und bestätige deine Tipps dann mit einem Klick auf den **"Tippen"** Knopf.

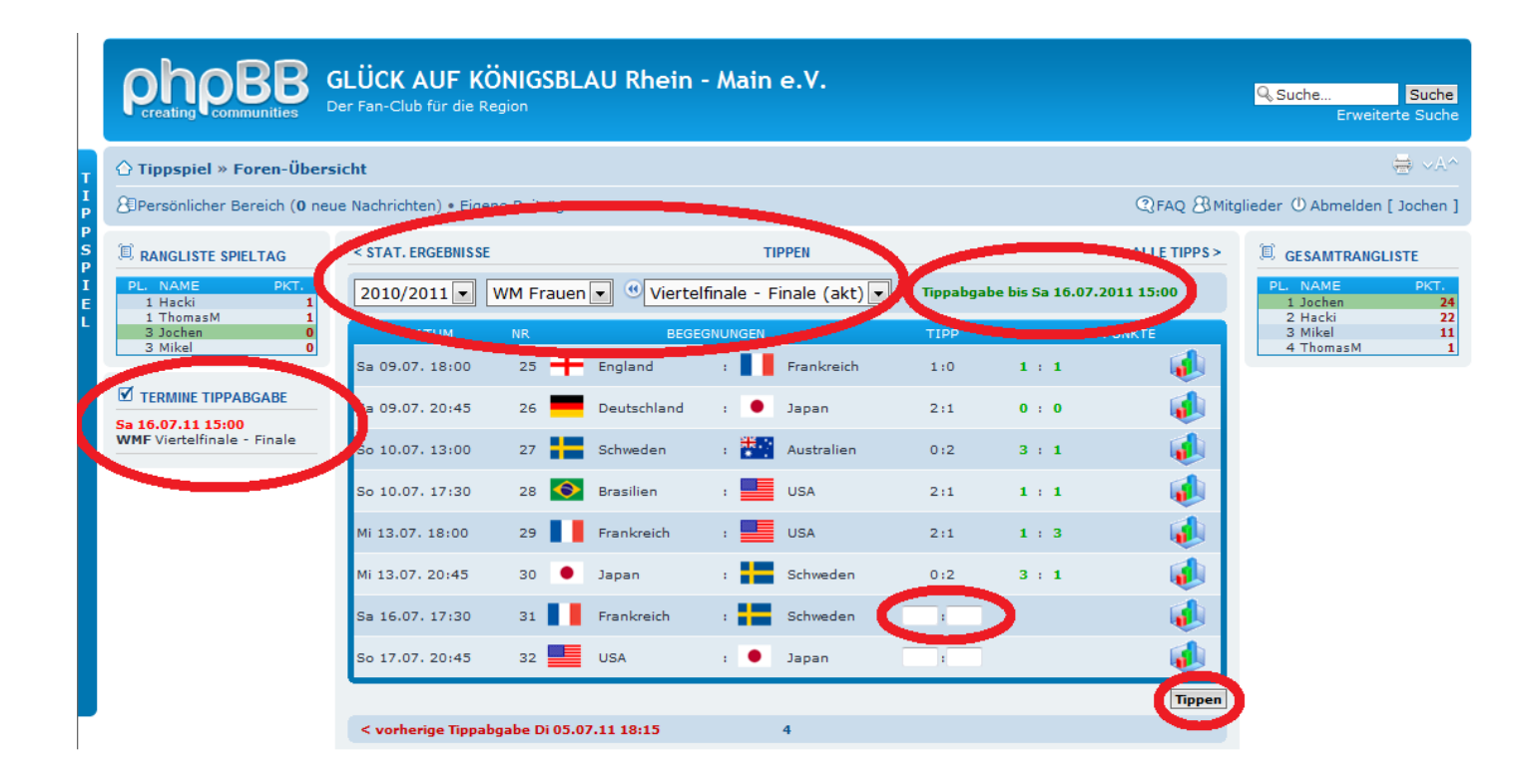

Solltest Du noch weitere Fragen haben so werden wir Dir gerne helfen, schreibe uns einfach eine Email an: <u>info@glueck-auf-s04.de</u>.

Viel Erfolg!